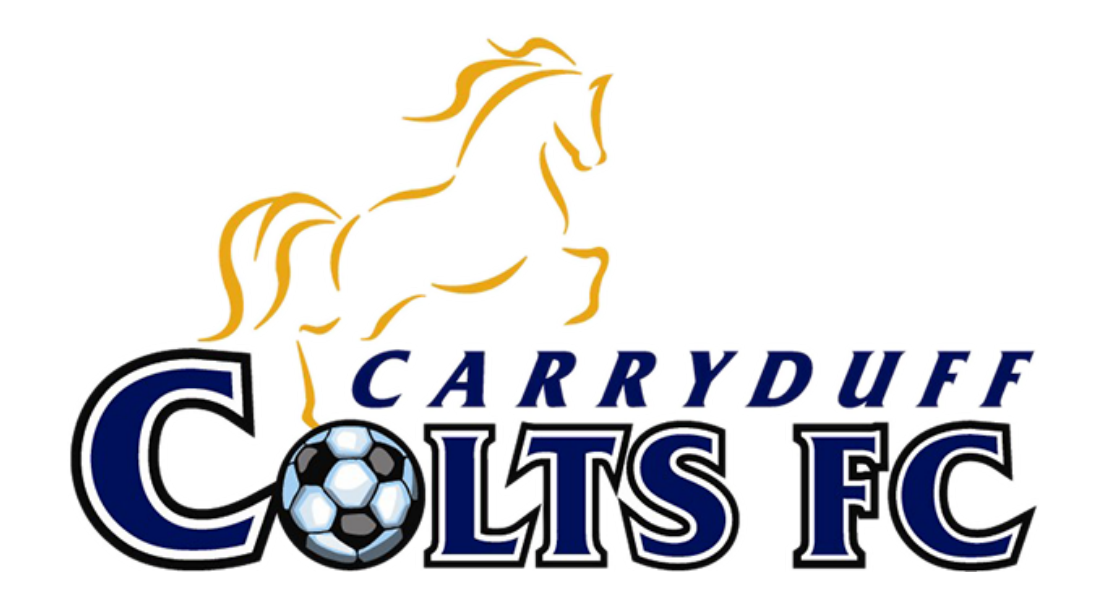

Connecting to TeamFeePay – Our New Payment Partner

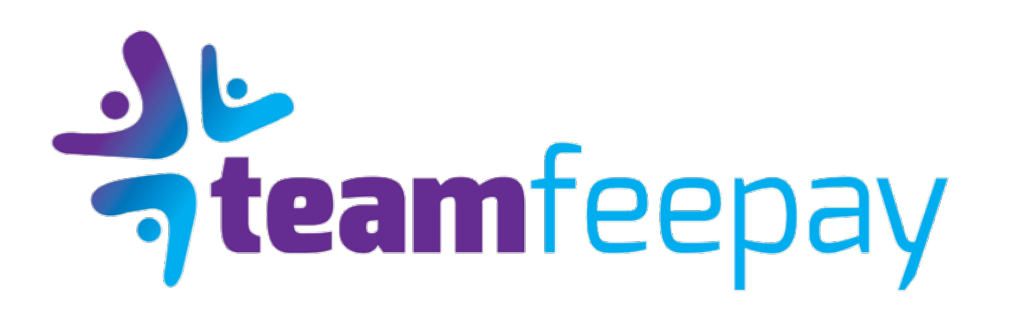

## ADDING YOUR CHILD / PLAYER DETAILS

Once you have created your membership of TeamFeePay you will then be in a position to add your player details.

You are asked if you are a parent / guardian registering a child. If so click yes and your details added in the first screen are pulled through and you are into the club registration fields.

| Registration Form for Carryduff Colts            | FC |
|--------------------------------------------------|----|
| Is the member parent or guardian managed?        |    |
| * Are you a parent/guardian registering a child? |    |
|                                                  |    |
| Yes<br>No                                        |    |
| Continue                                         |    |
|                                                  |    |

## ADDING YOUR CHILD / PLAYER DETAILS

Now you are on the registration screen where you will input information the club has requested

Ensure you complete all fields that are marked compulsory

In case of medical / Disability information etc, only include if there are any conditions. Do not write 'none'

Complete all fields and 'Register'

| Member Details                                                                                                    | Head and Shoulders Photo                                                                                                    |
|----------------------------------------------------------------------------------------------------|----------------------------------------------------------------------------------------------------|
| Previous       Sust Tens       Daw       Tens tens       Sust Tens       Sust Tens       Sust Tens       Structure       Structure       Structure | <ul> <li>Ty by particular are of the last when</li> <li>A many and the system of the last when</li> <li>A many and particular area</li> <li>A many and particular area</li> <li>A many and particular area</li> <li>A many and particular area</li> <li>A many and particular area</li> <li>A many and particular area</li> <li>A many and particular area</li> <li>A many and particular area</li> </ul>                                                                                                    |
| Stew V                                                                                                    | Requirements Constructional Control of Construction                                                                                                    |
| and the                                                                                                    | No                                                                                                    |
|                                                                                                    | In the second state with the second second |
|                                                                                                    | "Conserts make noticel instance an energiesy."<br>No                                                                                                    |
| v v                                                                                                    | 2 Centre you adverse transition Caryoli Color PC in the assess?                                                                                                    |
| Menter Address                                                                                                    | Argen                                                                                                    |
| (Phone In 1                                                                                                    | Do nali enor anyling if Rose andri any<br>Doale lao                                                                                                    |
|                                                                                                    | Di Att etter anything if there each any                                                                                                    |

## CONNECTING TO PAYMENT PLANS

This is where you will make payment plan selection

As can see in left hand side, you have the parent and then at bottom the child / player info

The Season for Carryduff Colts FC is 2021/2022 only

Select appropriate group

| Se | lect a Season                                              |  |
|----|------------------------------------------------------------|--|
|    |                                                            |  |
|    | Season                                                     |  |
| ſ  |                                                            |  |
| 4  |                                                            |  |
|    | Half Season Membership Rates Carryduff Colts               |  |
|    | 2021/2022 Season Carryduff Registration                    |  |
| 5  | 202 1722 Carryoun Cons 2010/2010 Members Registration ONLY |  |
| 0  | 2021/22 Carryduff SENIOR LADIES AND SENIOR 4THS ONLY       |  |

| oin a Plan                                                            |                   |  |  |
|-----------------------------------------------------------------------|-------------------|--|--|
| Select a Season                                                       |                   |  |  |
| . Season                                                              |                   |  |  |
| 2021/2022 Season Carryduff Registration                               |                   |  |  |
| Select a Team (or leave blank to se                                   | lect a Club Plan) |  |  |
| Team                                                                  |                   |  |  |
| 2007                                                                  |                   |  |  |
|                                                                       |                   |  |  |
| Select a Plan                                                         |                   |  |  |
| " Pian                                                                |                   |  |  |
| 2007 21/22 season instalments<br>2007 Season 21/22 Membership one off |                   |  |  |
| af Inio Elen                                                          |                   |  |  |
| ◆ Joan Phan                                                           |                   |  |  |

### AGREEING TO CLUB TERMS AND CONDITIONS

To reduce the need for the club to issue you with paper based policies and procedures, TeamFeePay enables the Club to include Documents that they wish for you, the member to read, understand to accept as part of your membership journey.

As can see the club have included a Code of Conduct for players as well as their Terms and Conditions. Each document can be opened and read using the link in screen. You can then click to accept all . There are no options to decline as these are the rules of the club. This will capture a time stamped record for both you and club as to acceptance of terms .

| Required documentation                       |                                              |
|----------------------------------------------|----------------------------------------------|
| Club Documents                               |                                              |
|                                              |                                              |
| Name                                         | 1 Description                                |
| Code of Conduct For Children & Young Players | Code of Conduct For Children & Young Players |
| Code of Expectations for Parents             | Code of Expectations for Parents             |
| Showing 1 to 2 of 2 entries                  |                                              |
|                                              |                                              |
|                                              |                                              |
| ✓ Accespt A8                                 |                                              |
|                                              |                                              |

# ADDING YOUR PAYMENT CARD INFORMATION

The final step is to add a payment method to the account in order that your membership fees be paid.

Simply click to 'add new card'. This will then direct you to the STRIPE interface where you will securely enter card details. We at TeamFeePay nor the club have access to this information.

Once card information is entered Click to Save and this will return you to your member screen. You are set up and ready to go.

At this point you will have a sign up payment as either your entire fee, or your first instalment payable at this point. The system will permit 2 days to complete payment otherwise will have to start again -

fou must add your payment card to complete your membership sign-up. Your oard details will be stored securely on Stripe.com, and will not be made available to TeamFeePay or any of our partn

Add a new card

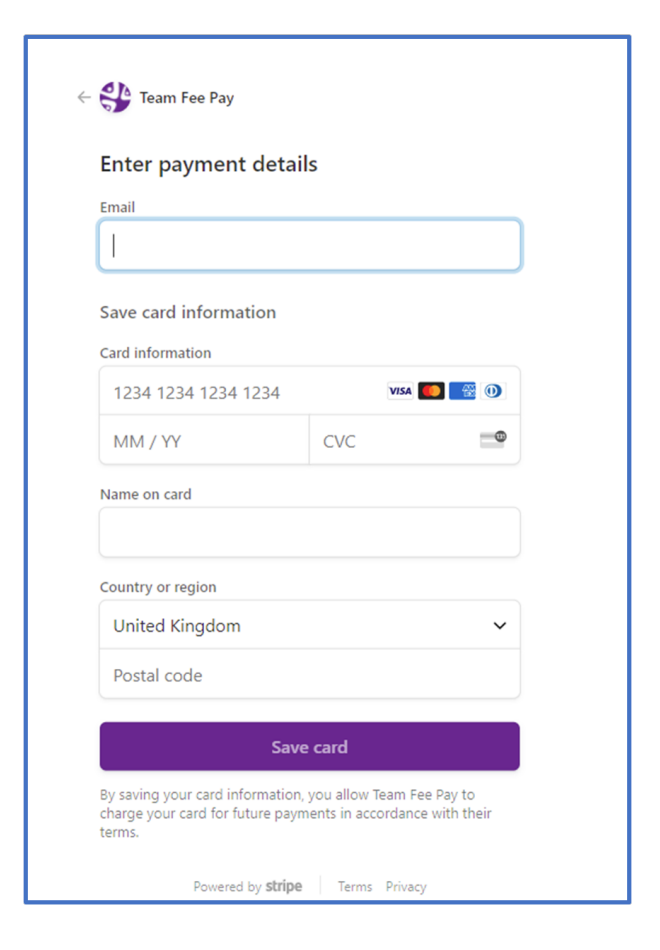

## ADDING AN ADDITIONAL CHILD / PLAYER DETAILS

If you wish to add a second child or more to the platform, you will have this option after registering your first child.

The following image shows you how to do this

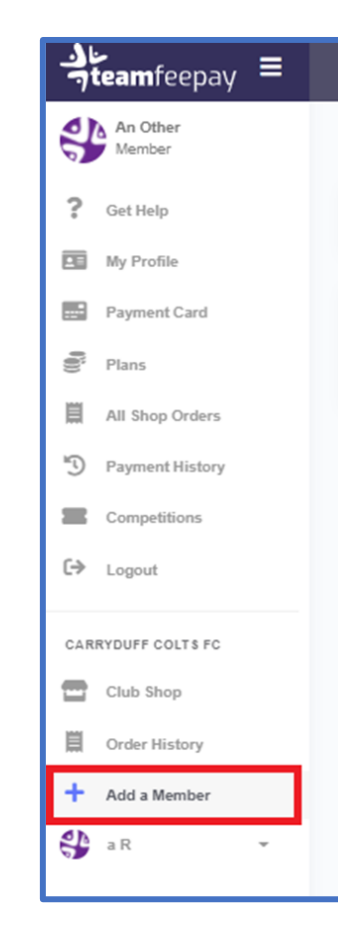

# ADDING AN ADDITIONAL CHILD / PLAYER DETAILS

You are asked if you are a parent / guardian registering a child. Leave blank and select next to complete the registration for the second child.

| Re | gistration Form for Carryduff Colts FC                     |
|----|------------------------------------------------------------|
| -  | Select an existing member, or leave blank to add a new one |
|    | LEAVE BLANK TO ADD NEW MEMBER                              |
| _  |                                                            |
|    | ✓ Next                                                     |

## ADDING YOUR CHILD / PLAYER DETAILS

You will now go through the same process as registering the first child.

Ensure you complete all fields that are marked compulsory

In case of medical / Disability information etc, only include if there are any conditions. Do not write 'none'

Complete all fields and 'Register'

| Member Details                                                                                                    | Head and Shoulders Photo                                                                                                    |
|----------------------------------------------------------------------------------------------------|----------------------------------------------------------------------------------------------------|
| Providese       Providese       Dese       2 from d onto.       Reservery       Dese       Inset       Reservery       Reservery | <ul> <li>In the sector is up to base the</li> <li>In the sector is up to base the sector is up to base the sector is up t</li></ul> |
| Name -                                                                                                    | Requirements                                                                                                    |
| · · · · · · · · · · · · · · · · · · ·                                                                                            | Conserve Completification Collegenergies in the mention?                                                                                                    |
| Jerrey Tread Teas                                                                                                    | No.                                                                                                    |
| v                                                                                                    | Concern for Campitul Carls AC to use those phonographic on social medial                                                                                                    |
| Sow See                                                                                                    | 10                                                                                                    |
| v                                                                                                    | Consert is marked method inserted in a newsparsy?                                                                                                    |
| Inte las                                                                                                    | 10                                                                                                    |
| · ·                                                                                                    | Contine on whether here's the Constant Control Control           |
|                                                                                                    |                                                                                                    |
| Member Address                                                                                                    | Alergen<br>Do not enter anything 7 twee servit any                                                                                                    |
| (DecDe 1                                                                                                    | Testin Control of Control of Cont           |
|                                                                                                    | Constraint adjuting if these aments any                                                                                                    |

## CONNECTING TO PAYMENT PLANS

This is where you will make payment plan selection

As can see in left hand side, you have the parent and then at bottom the child / player info

The Season for Carryduff Colts FC is 2021/2022 only

Select appropriate group.

| oin a Plan                                                           |                                                                                |   |
|----------------------------------------------------------------------|--------------------------------------------------------------------------------|---|
| Select a Member                                                      |                                                                                |   |
| , Member                                                             |                                                                                |   |
|                                                                      |                                                                                |   |
|                                                                      |                                                                                |   |
| Select a Season                                                      |                                                                                |   |
| : Season                                                             |                                                                                |   |
|                                                                      |                                                                                |   |
|                                                                      |                                                                                |   |
|                                                                      |                                                                                |   |
| Select a Team (or leave blank to select a C                          | Yinh Dian'i                                                                    | 1 |
| Select a Team (or leave blank to select a C                          | Dub Plan)<br>New Information Required for 2nd child                            |   |
| Select a Team (or leave blank to select a C                          | Club Plan)<br>New Information Required for 2nd child<br>Please complete to add |   |
| Select a Team (or leave blank to select a C                          | Club Plan) New Information Required for 2nd child Please complete to add       |   |
| Select a Team (or leave blank to select a C                          | Club Plan)<br>New Information Required for 2nd child<br>Please complete to add |   |
| Select a Team (or leave blank to select a C<br>Team<br>Select a Plan | Dub Plan)<br>New Information Required for 2nd child<br>Please complete to add  |   |
| Select a Team (or leave blank to select a C                          | Club Plan) New Information Required for 2nd child Please complete to add       |   |
| Select a Team (or leave blank to select a C<br>Team<br>Select a Plan | Club Plan) New Information Required for 2nd child Please complete to add       |   |
| Select a Team (or leave blank to select a C<br>Team<br>Select a Plan | Club Plan) New Information Required for 2nd child Please complete to add       |   |

## CONNECTING TO PAYMENT PLANS

The following screen shows the only differences to selecting a new plan for the second child. Once all selections are made, you will need to accept the club documents and then you will be brought to the payment screen again as per first child.

Once completed you have successfully registered your second child. To add a third child simply repeat the same steps as for second child.

| o oro or a morno or                                                                           |                                                 |  |
|-----------------------------------------------------------------------------------------------|-------------------------------------------------|--|
|                                                                                               |                                                 |  |
| Member                                                                                        |                                                 |  |
| a Other                                                                                       | New Child Selected Here                         |  |
|                                                                                               |                                                 |  |
|                                                                                               |                                                 |  |
| Select a Season                                                                               |                                                 |  |
|                                                                                               |                                                 |  |
| Season                                                                                        | New Dayment Group celerted here                 |  |
| 2021/22 Carryduff Colts 2015/2016 Men                                                         | mbers Registration ONLY                         |  |
|                                                                                               |                                                 |  |
|                                                                                               |                                                 |  |
| Select a Team (or leave blank to                                                              | select a Club Plan)                             |  |
|                                                                                               |                                                 |  |
| Team                                                                                          |                                                 |  |
|                                                                                               |                                                 |  |
| 2015 Carryduff Colts ONLY                                                                     | Selected based upon the Payment Group selection |  |
| 2015 Carryduff Colts ONLY                                                                     | Selected based upon the Payment Group selection |  |
| 2015 Carryduff Colts ONLY                                                                     | Selected based upon the Payment Group selection |  |
| 2015 Carryduff Colts ONLY<br>Select a Plan                                                    | Selected based upon the Payment Group selection |  |
| 2015 Carryduff Colta ONLY<br>Select a Plan                                                    | Selected based upon the Payment Group selection |  |
| 2015 Carrysluff Colts ONLV<br>Select a Plan                                                   | Selected based upon the Payment Group selection |  |
| 2015 Carryduff Colts ONLV<br>Select a Plan<br>*Plan<br>2015 Carryduff Colts Instalments plan  | Selected based upon the Payment Group selection |  |
| 2015 Carryduff Colts ONLV<br>Select a Plan<br>"Plan<br>2015 Carryduff Colts Instalments plan  | Selected based upon the Payment Group selection |  |
| 2015 Carryduff Colts ONLV<br>Select a Plan<br>* Plan<br>2015 Carryduff Colts Instalments plan | Selected based upon the Payment Group selection |  |

### ADDED PLAYERS ACCOUNTS - DETAILS

Once you have added all your members you will see those on your dashboard.

You can request to leave plans, add new plans and find all payment details for all members as needed.

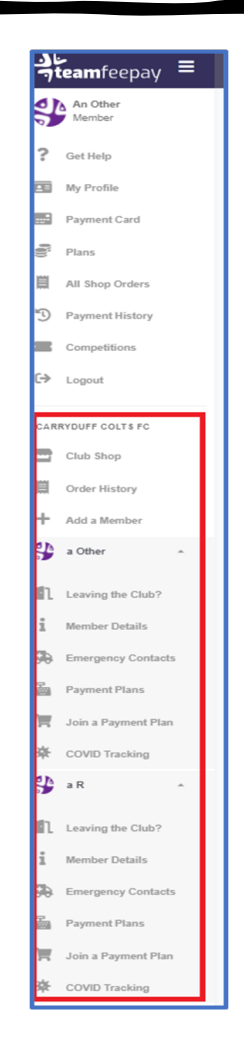